## **Creating Remit to Address in CSP**

→ Open the Coupa Supplier portal and Click the **Setup** option highlighted below in the top right.

| <ul> <li>supplier-testcoupariosticom/nome</li> </ul> |                            |                      |               |                    |                                                          |                                         |
|------------------------------------------------------|----------------------------|----------------------|---------------|--------------------|----------------------------------------------------------|-----------------------------------------|
| <b>çoupa</b> supplier portal                         |                            |                      |               |                    | MANIKANDAI                                               | N -   NOTIFICATIONS 22   HELP -         |
| Home Profile Orders Serv                             | ice/Time Sheets A          | SN Invoices          | Catalogs      | Business Performan | ce Sourcing                                              | Add-ons Setup                           |
| New: Exclusive discounts for your busin              | ess to thank you for beir  | ng a part of the Cou | ipa Community | <i>I.</i>          |                                                          | 6 e 1 5 2 X                             |
| Action needed: Complete your profile to get          | t paid faster and get disc | covered Learn Mor    | re            | ł                  | Announcem                                                | IENTS View All (0)                      |
| Profile Progress 47% Complete                        | Last Updated               |                      | Imp           | prove Your Profile | One-Click Sa                                             | avings view All                         |
| Profile Summary                                      |                            |                      |               |                    | Start saving t<br>Explore deals for y<br>Coupa Community | oday!<br>your company, exclusive to the |

Please select the Legal Entity Setup, choose your Legal entity and Click on Actions  $\rightarrow$  Manage Remit-To Accounts as shown below. Please choose the Supplier for which you have to the add/update the details.

| Coupa supplier portal MANIKANDAN -   NOTIFICATIONS |          |                       |         |          |          | CATIONS 22   HELP ~  |          |         |                         |
|----------------------------------------------------|----------|-----------------------|---------|----------|----------|----------------------|----------|---------|-------------------------|
| Home Profile                                       | Orders   | s Service/Time Sheets | ASN     | Invoices | Catalogs | Business Performance | Sourcing | Add-ons | Setup                   |
| Admin Customer Se                                  | tup Co   | onnection Requests    |         |          |          |                      |          |         |                         |
| Admin Legal E                                      | ntity Se | etup                  |         |          |          |                      |          |         | Add Legal Entity        |
| Users                                              |          | Legal Entity          |         |          |          |                      |          |         |                         |
| Merge Requests                                     |          | VIQVIA TEST UNITED    | ) STATE | S        |          |                      |          |         | Actions -               |
| Legal Entity Setup                                 |          | ✓ IQVIA_UK            |         |          |          |                      |          |         | Actions                 |
| Fiscal Representatives                             |          | VIQVIA TEST VALIDA    | TION    |          |          |                      |          |         | Manage Legal Entity     |
| Remit-To                                           |          | VIQVIA_INDIA          |         |          |          |                      |          |         | Deactivate Legal Entity |

Please Select the Add Remit-To option to create new Remit to address and save the updates.

| <b>coupa</b> sup                                           | nliernortal                                 |                                                                                           | MAN                   | IKANDAN - NOTIFIC |
|------------------------------------------------------------|---------------------------------------------|-------------------------------------------------------------------------------------------|-----------------------|-------------------|
| Home Profi                                                 |                                             | Add a new Remit-To acco                                                                   | unt                   | 3                 |
| Admin Custom                                               |                                             |                                                                                           |                       |                   |
| Admin Leg                                                  | Remit-To locations le add more locations, o | t your customers know where to send payment for their invoices. C<br>therwise click Next. | Click Add Remit-To to | Add Remit-To      |
| Users                                                      | Remit-To Account                            | Damit To Address                                                                          | Statua                |                   |
|                                                            |                                             | Kenne-To Address                                                                          | Status                |                   |
| Merge Requests                                             | Address                                     | DOOR NO:28, RAMASWAMY MUDALIYAR STREET                                                    | Active                | Manage            |
| Merge Requests                                             | Address                                     | DOOR NO:28, RAMASWAMY MUDALIYAR STREET<br>KOCHADAI<br>Madurai<br>Tanii Nadu               | Active                | Manage            |
| Merge Requests<br>Legal Entity Setup<br>Fiscal Representat | Address                                     | DOOR NO:28, RAMASWAMY MUDALIYAR STREET<br>KOCHADAI<br>Madurai<br>Tamil Nadu<br>625016     | Active                | Manage            |